#### WMO OMM

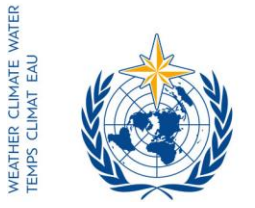

World Meteorological Organization Organisation météorologique mondiale Organización Meteorológica Mundial Всемирная метеорологическая организация المنظمة العالمية للأرصاد الجوية 世界气象组织

#### Secrétariat

7 bis, avenue de la Paix – Case postale 2300 CH 1211 Genève 2 – Suisse Tél.: +41 (0) 22 730 81 11 Fax: +41 (0) 22 730 81 81 wmo@wmo.int – public.wmo.int

30 March 2017

Our ref.: 10535/2017/LCP/CNF/EC-69

Annex: 1 (available in English only)

Subject: Sixty-ninth session of the Executive Council (EC-69)

Action required: For information and relevant action (pre-registration)

Dear Sir/Madam,

I wish to inform you that the sixty-ninth session of the Executive Council will be held from 10 to 17 May 2017 at the WMO headquarters in Geneva, Switzerland.

The Executive Council at its sixtieth session (Geneva, June 2008) decided to amend Rule 7 of its Rules and Procedures to provide for its meeting to be held in public. In this context, WMO Members and the Permanent Missions in Geneva who are interested in following the discussions of the above-mentioned Executive-Council session may send representatives to attend the session as Observers, without the right to speak and at their own cost, according to Resolution 40 (Cg-XVI).

The provisional annotated agenda, documents for the session as well as information on the material arrangements will be posted online in due time, exclusively on the session website (http://meetings.wmo.int/EC-69).

Online registration of participants to EC-69 will begin on 31 March 2017 and close on 1 May 2017.

In view of your official status with WMO, you are designated as focal point for the online registration of your delegation to this meeting.

The link to the online event registration system (https://eventregistration.wmo.int/register), the username and password that were used to pre-register your delegation to previous WMO meetings remain valid. If you have forgotten your password, please follow the instructions in the attached Annex.

Please pre-register each participant individually in order to avoid delays on arrival at the venue. Those participants who have not been pre-registered will be required to do so directly at the registration desk by presenting an official proof of representation, such as a letter from the relevant Member.

- To: Permanent Representatives (or Directors of Meteorological or Hydrometeorological Services) of Members of WMO
- cc: Hydrological Advisers to Permanent Representatives ) Permanent Missions of Members in Geneva ) (for information)

Please note that the submission of information through the online event registration system does not exempt participants from the need to inform the Secretariat of their participation through signed letter or Note Verbale, to be sent by e-mail to: registration@wmo.int.

For further information, please contact the WMO Secretariat by e-mail at: registration@wmo.int.

Yours faithfully,

(P. Taalas) Secretary-General

10535/2017/LCP/CNF/EC-69, ANNEX

# **GUIDELINES**

# EVENT REGISTRATION SYSTEM (ERS)

#### ACCESS TO THE ERS AND LOGIN

Here is the link to access the ERS: **https://eventregistration.wmo.int/register/** When you reach the login page, enter your username and password.

| WMO Event Regist                    | ration                   |             |   |                                                        |
|-------------------------------------|--------------------------|-------------|---|--------------------------------------------------------|
| Username<br>Password<br>Remember me | test@wmo.int<br>Password | =           |   | Username = email address<br>Password received by email |
|                                     |                          | Login       |   |                                                        |
|                                     | Forg                     | ot password | ⇒ | The password can be reset                              |

Please note that newly designated Permanent Representatives shall receive an automatically generated e-mail containing the link, the username and the password that would allow them to access the ERS. If the e-mail has not been received, please contact **registration@wmo.int**.

| ( <b>ð</b> )                                                                                                    | Event Registration registration <registration@wmo.int></registration@wmo.int>                                         |  |  |  |
|----------------------------------------------------------------------------------------------------|----------------------------------------------------------------------------------------------------|--|--|--|
| WMO Event Registration System – Focal Point account created                                                                                             |                                                                                                    |  |  |  |
| Event Registration <registration@wmo.int><br/>Reply-To: Event Registration <registration@wmo.int><br/>To:</registration@wmo.int></registration@wmo.int> | Thu, Jan 19, 2017 at 12:15 PM                                                                                         |  |  |  |
| Dear Mr                                                                                                    |                                                                                                    |  |  |  |
| Your personal account has been created for the purpos-<br>meetings. To access the WMO Event Registration Syste<br>password:                             | e of registering all members of your delegation for WMO<br>em, please click the link below and enter the username and |  |  |  |
| https://eventregistration.wmo.int/register/                                                                                                    |                                                                                                    |  |  |  |
| Username:<br>Password:                                                                                                    |                                                                                                    |  |  |  |
| Please note that you can change your password after yo<br>and paste it into your browser.                                                               | our first login. If you cannot click on the link above, please copy                                                   |  |  |  |
| Yours sincerely,                                                                                                    |                                                                                                    |  |  |  |

WMO Conference Services

### **RESETTING OF YOUR PASSWORD**

| WMO Event Registrati                         | on                                                   |                         |                                                                                                    |
|----------------------------------------------|------------------------------------------------------|-------------------------|----------------------------------------------------------------------------------------------------|
| Username<br>Password<br>Remember me          | test@wmo.int<br>Password<br>Login<br>Forgot password | lf y<br>cli<br>Th<br>en | you can't remember your password,<br>ck on "Forgot password" to reset it.<br>e new password will be sent to your<br>nail address. |
| Reset Password<br>Username<br>Captcha Vaguba | Keset Password Cancel                                |                         | Username = email address<br>Captcha = only blue characters                                                                        |

You can also decide to personalize your password.

When logged in, click on the "Change password" tab, enter the current password and the new one.

| WMO Event R                                              | egistratio                           | n                            |      |        | Focal Point |
|----------------------------------------------------------|--------------------------------------|------------------------------|------|--------|-------------|
| Attendance sheet                                         | Registration                         | Change password              | Help | Logout |             |
| Current password<br>New password<br>Confirm new password | Current pa<br>New pass<br>Confirm ne | ssword<br>word<br>w password |      |        |             |

Change Password

A confirmation message "Password has been successfully changed" will appear.

| WMO Event R                                              | legistratio  | n                            |          | Focal Point                 |
|----------------------------------------------------------|--------------|------------------------------|----------|-----------------------------|
| Attendance sheet                                         | Registration | Change password              | Help     | Logout                      |
| Correct password<br>New password<br>Confirm new password | New pass     | word Pass<br>word w password | word has | s been successfully changed |

Change Password

If you experience any technical problem or haven't received your password, please contact <u>registration@wmo.int</u>.

#### ANNEX, p. 4

#### **STEPS TO FOLLOW TO PRE-REGISTER A PARTICIPANT**

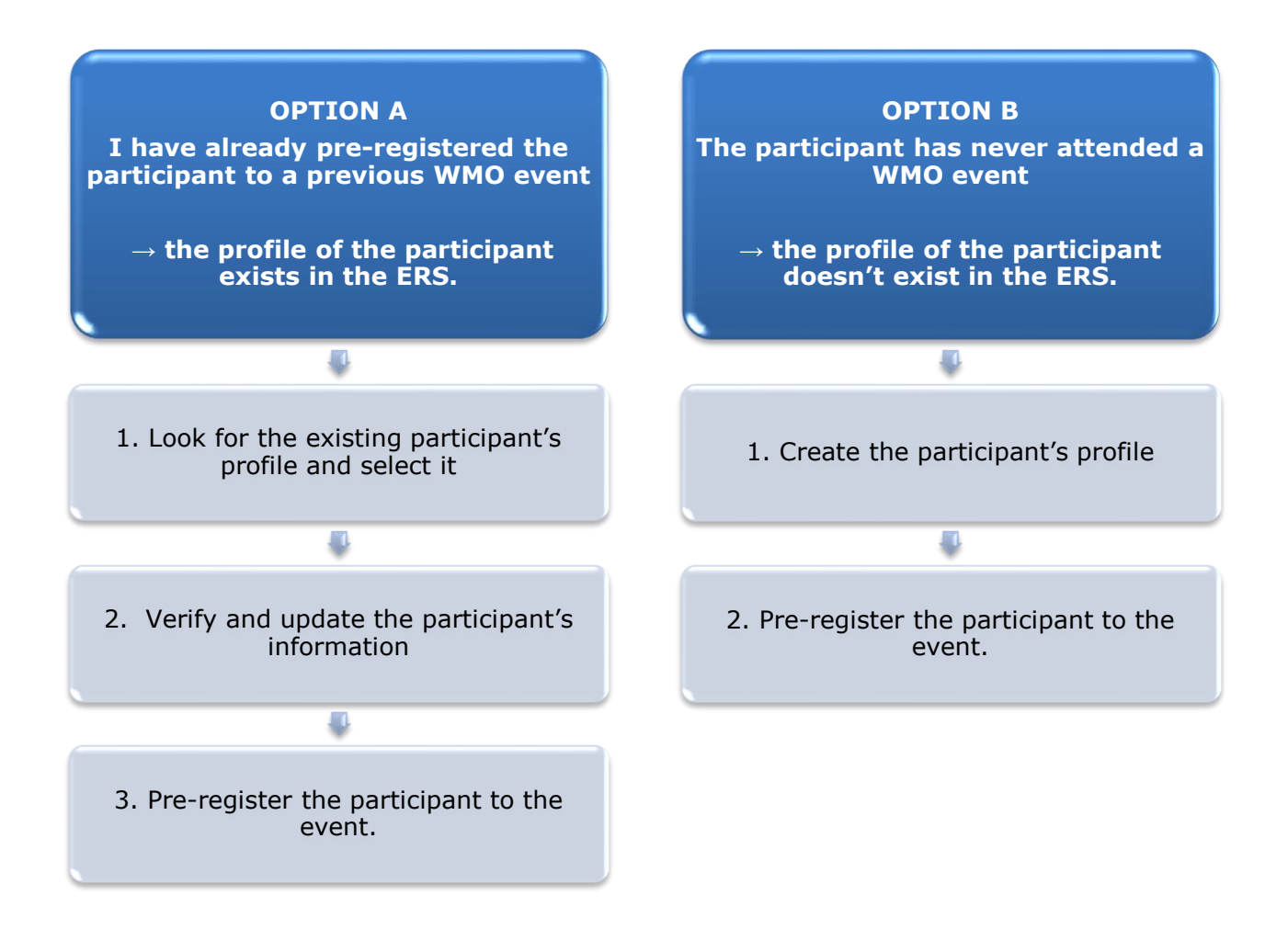

#### **OPTION A:** The profile of the participant exists in the ERS.

#### 1. Look for the existing participant's profile and select it

Click on the "Registration" tab to have access to all the existing participant's profiles. Look for the participant that you want to pre-register and click on his/her name.

| WMO Event F                                                       | Registratio  | n                                                                       | Focal Point |
|-------------------------------------------------------------------|--------------|-------------------------------------------------------------------------|-------------|
| Attendance sheet                                                  | Registration | Change password Help Logout                                             |             |
| -Existing Participar                                              | nts Profiles |                                                                         |             |
| Name                                                              |              | ¢ Email                                                                 | ٠           |
| PEDRONI, Mario<br>PETERS, Johana<br>SMITH, John<br>WHITE, Barbara |              | mpedroni@wmo.int<br>jpeters@wmo.int<br>jsmith@wmo.int<br>bwhite@wmo.int |             |
|                                                                   |              |                                                                         | Add Profile |

#### 2. <u>Verify and update the participant's information</u>

Before clicking on the "Proceed" button, make sure that the existing information is correct, add missing data and upload a photo (if missing). **Please fill in all the fields that you can.** 

| Title •          | Ms                         |                                |
|------------------|----------------------------|--------------------------------|
| Last name •      | WHITE                      |                                |
| First name •     | Barbara                    |                                |
| Email address •  | bwhite@wmo.int             |                                |
| Delegate's photo | Browse No file selected. ? | Upload the participant's photo |
| Official title   | Official title             |                                |
| Institution      | Institution                |                                |
| Work address     | Work address               |                                |
| Country          | Select 👻                   |                                |
| Telephone        | Telephone number           |                                |
| Fax              | Fax number                 |                                |
| Mobile           | Mobile number              |                                |
| Required fields  |                            | J                              |
|                  | Save Proceed Cancel        | )                              |

## 3. <u>Pre-register the participant to the event</u>

Fill in the fields with the participant's registration information corresponding to the event. Click on "Register".

| Event *                             | EC-69          | •                |
|-------------------------------------|----------------|------------------|
| Delegation category *               | Representative | s of WMO Members |
| Delegation function *               | Observer       | •                |
| Representing country/organization * | Switzerland    | •                |
| Arrival                             | yyyy-mm-dd     | Flight number    |
| Departure                           | yyyy-mm-dd     | Flight number    |
| Local address                       | Local address  |                  |
| Comments                            | Comments       |                  |
| Required fields                     |                |                  |

| Confirmation                                                                                                    | ×           |
|----------------------------------------------------------------------------------------------------|-------------|
| Delegate has been registered for the event. Please click on the 'Attendance<br>menu to make sure all the delegates appear in the list. You will also receive<br>confirmation by email. | Sheet'<br>a |
|                                                                                                    | ОК          |

#### **OPTION B:** The profile of the participant doesn't exist in the ERS.

#### 1. <u>Create the participant's profile</u>

Click on the "Registration" tab and on the " Add Profile" Button.

| WMO Event F                                                       | Registratio  | n                                                                       | Focal Point |
|-------------------------------------------------------------------|--------------|-------------------------------------------------------------------------|-------------|
| Attendance sheet                                                  | Registration | Change password Help Logout                                             |             |
| -Existing Participar                                              | nts Profiles |                                                                         |             |
| Name                                                              |              | ¢ Email                                                                 | ٥           |
| PEDRONI, Mario<br>PETERS, Johana<br>SMITH, John<br>WHITE, Barbara |              | mpedroni@wmo.int<br>jpeters@wmo.int<br>jsmith@wmo.int<br>bwhite@wmo.int |             |
|                                                                   |              |                                                                         | Add Profile |

Fill in the fields with the participant's personal information. Please fill in all the fields that you can

| Participant Information          | ×                                            | ¢                                            |
|----------------------------------|----------------------------------------------|----------------------------------------------|
| Title •                          | Mr                                           |                                              |
| Last name •                      | Mohamed                                      |                                              |
| First name •                     | Karim                                        |                                              |
| Email address •                  | amohamed@wmo.int                             |                                              |
| Delegate's photo                 | Browse No file selected.                     | Upload the participant's photo               |
| Official title                   | Official title                               | ,                                            |
| Institution                      | Institution                                  |                                              |
| Work address                     | Work address                                 |                                              |
| Country                          | Select 👻                                     |                                              |
| Telephone                        | Telephone number                             |                                              |
| Fax                              | Fax number                                   |                                              |
| Mobile                           | Mobile number                                |                                              |
| Required fields Save the profile | e & pre-register the the Save Proceed Cancel |                                              |
| partici                          | pant later                                   | // e profile & proceed with pre-registration |

#### 2. <u>Pre-register the participant to the event</u>

Fil in the fields with the participant's registration information corresponding to the event. Click on "Register".

| Event *                             | EC-69          | •                |
|-------------------------------------|----------------|------------------|
| Delegation category *               | Representative | s of WMO Members |
| Delegation function *               | Observer       | •                |
| Representing country/organization • | Switzerland    | •                |
| Arrival                             | yyyy-mm-dd     | Flight number    |
| Departure                           | yyyy-mm-dd     | Flight number    |
| Local address                       | Local address  |                  |
| Comments                            | Comments       |                  |
| Required fields                     |                |                  |

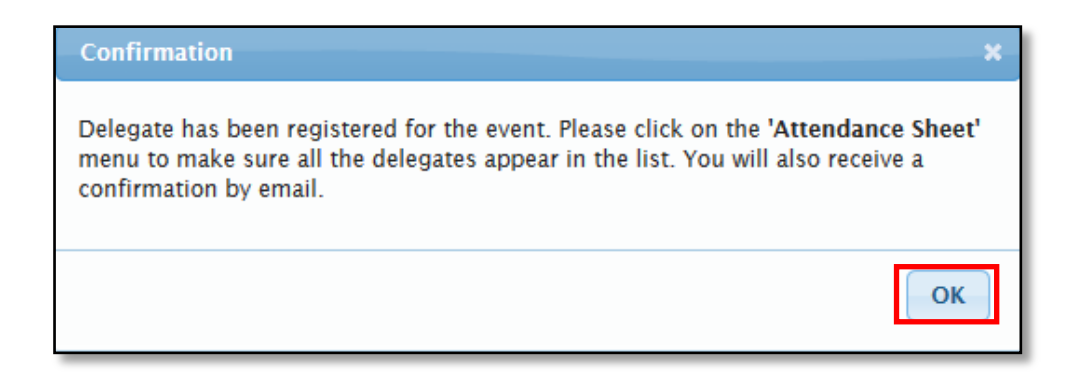

### **Attendance Sheet**

Click on the "Attendance Sheet" tab and select an event to display all the participants that you have already pre-registered for this specific event.

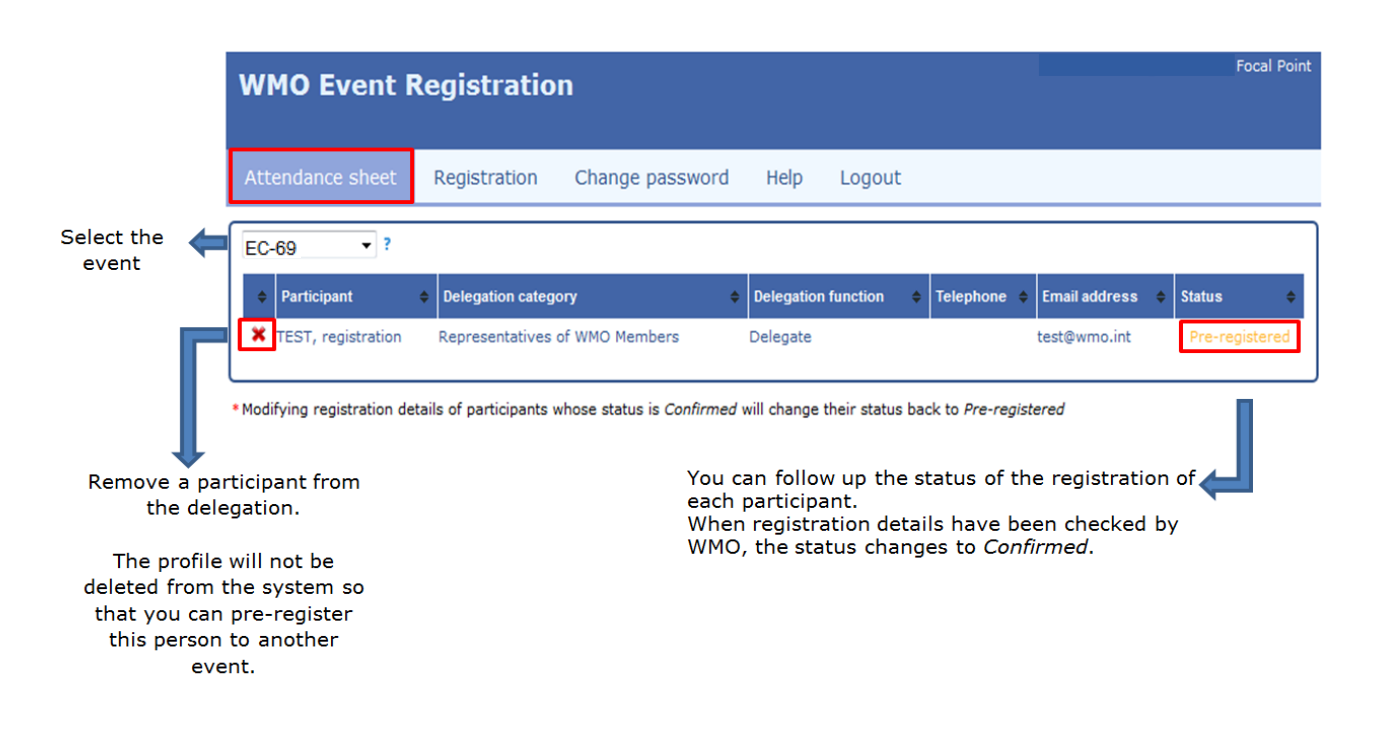

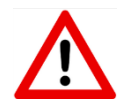

Modifying registration details for participants whose status is already *Confirmed* will change their status back to *Pre-registered*.